## KONEXIAL | DRIVE LIFE

## CÓMO INICIAR SESIÓN EN LA APLICACIÓN MY20

- 1. Compra una suscripción en My20.
- 2. Descargue la aplicación My20 en Apple Store o Google Play Store.
- 3. Seleccione la aplicación MY20.
- 4. Use su correo electrónico o nombre de usuario en el primer campo.
- 5. Escriba su contraseña para iniciar sesión y si es necesario ver lo que escribe seleccione el ícono del ojo que está en el lado derecho.
- 6. Seleccione iniciar sesión.
- 7. Acepte los términos y condiciones.
- 8. Podrá ver la pantalla principal de Registros.
- 9. iFelicitaciones! Ya ha iniciado sesión en la aplicación de My20

Recuerde que, si alguna vez olvida su contraseña, haga clic en "Olvidé mi contraseña" y se le enviará un enlace de restablecimiento a su correo electrónico.